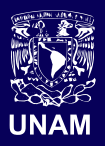

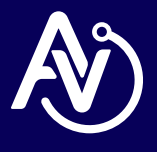

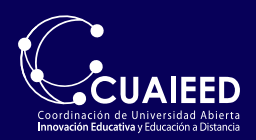

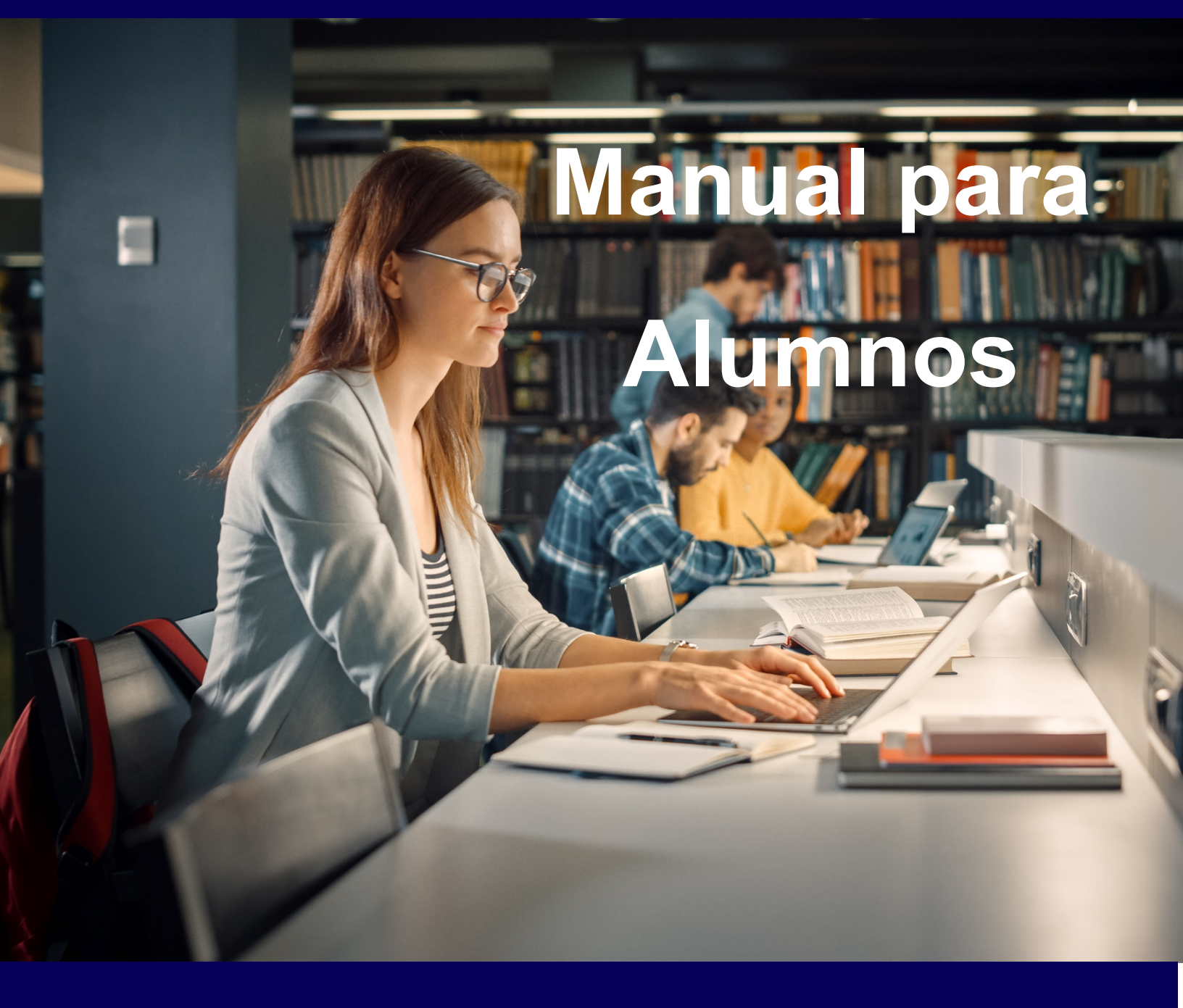

## App de Moodle para Aulas Virtuales

Para hacer uso de la app de Moodle descarga la aplicación desde la Play Store o Apple Store

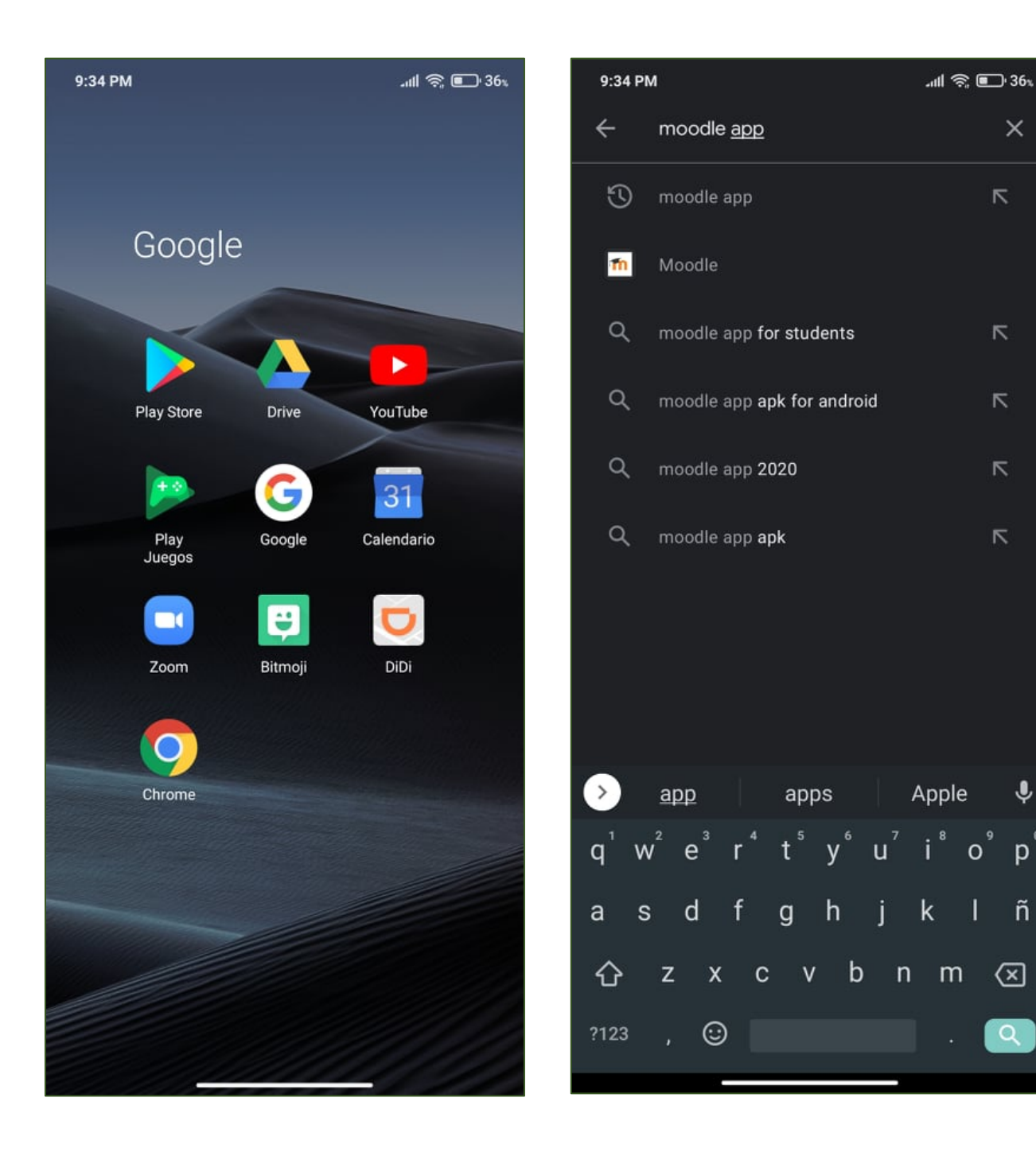

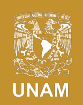

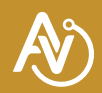

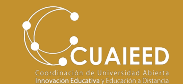

Ļ

p°

ñ

 $\otimes$ 

×

Asegúrate de encontrar la aplicación oficial (Desarrollada por Moodle Pty Ltd).

Instala la aplicación en tu dispositivo y abrela para configurar la plataforma de Aulas Virtuales CUAIEED.

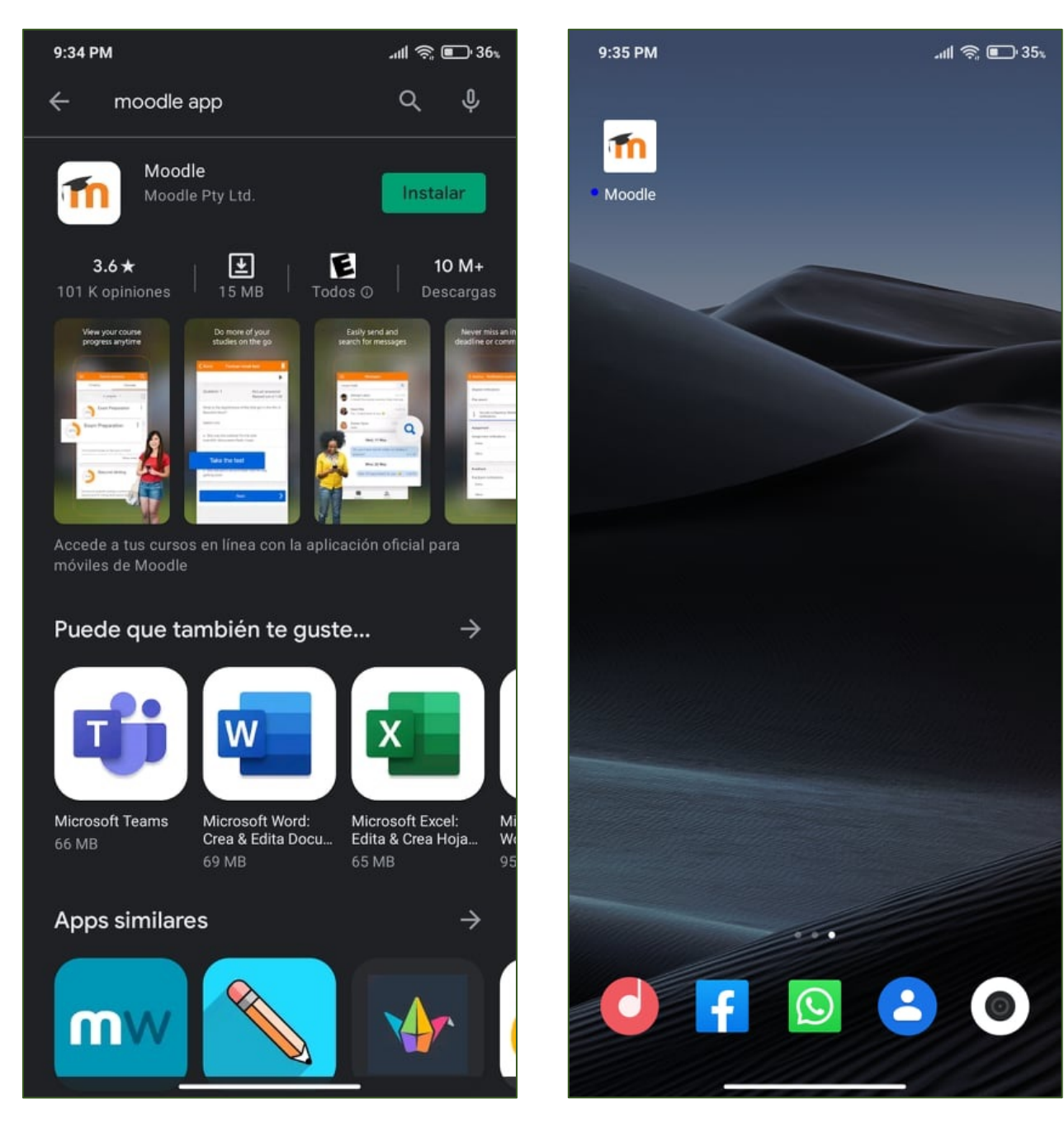

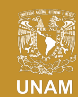

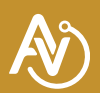

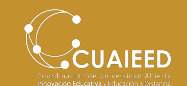

A continuación, elige la opción "SOY UN ESTUDIANTE" y agrega la URL del sitio de Aulas Virtuales.

## https://aulas-virtuales.cuaed.unam.mx/moodle

Una vez agregada la URL selecciona "Conectar a su sitio".

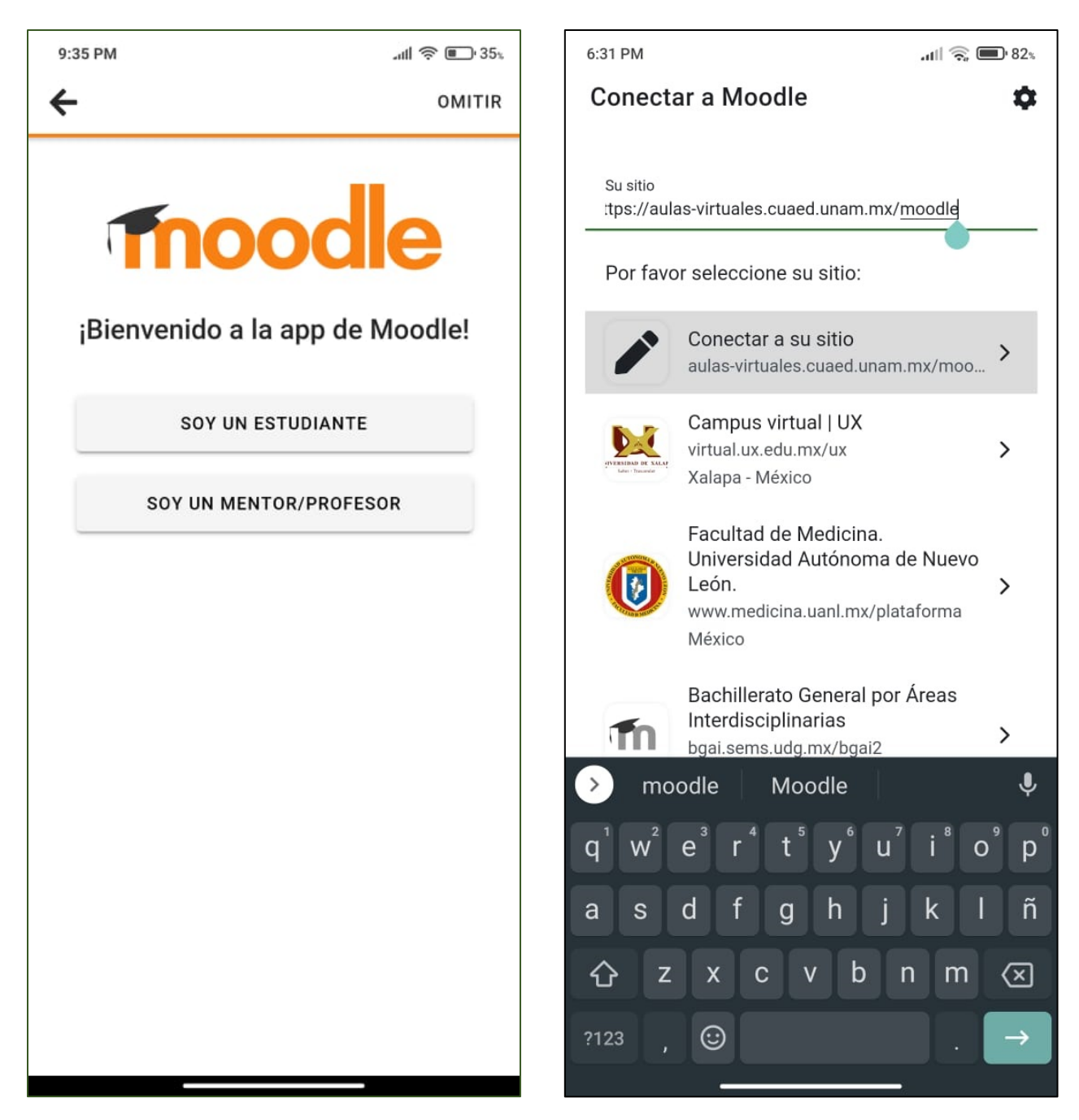

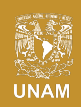

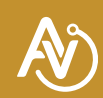

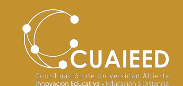

Coloca tu usuario y contraseña asignada por tu profesor.

Si colocaste tus datos correctos podrás ver la página de bienvenida.

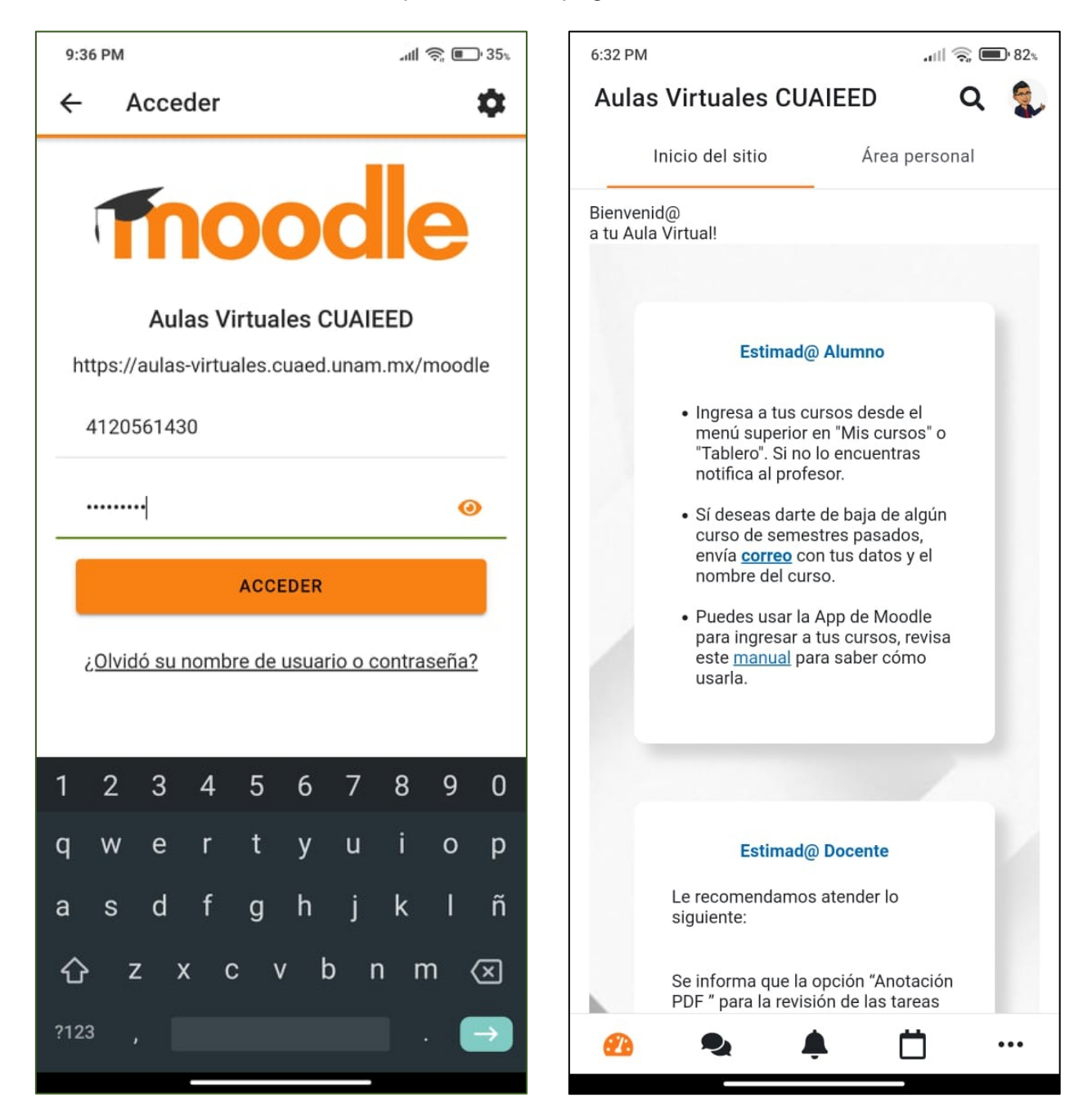

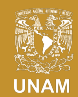

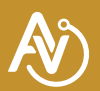

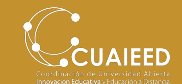

Seleccionando la pestaña "Área Personal" podrás ver los cursos a los cuales estas inscrito actualmente. Da clic al que quieras ingresar.

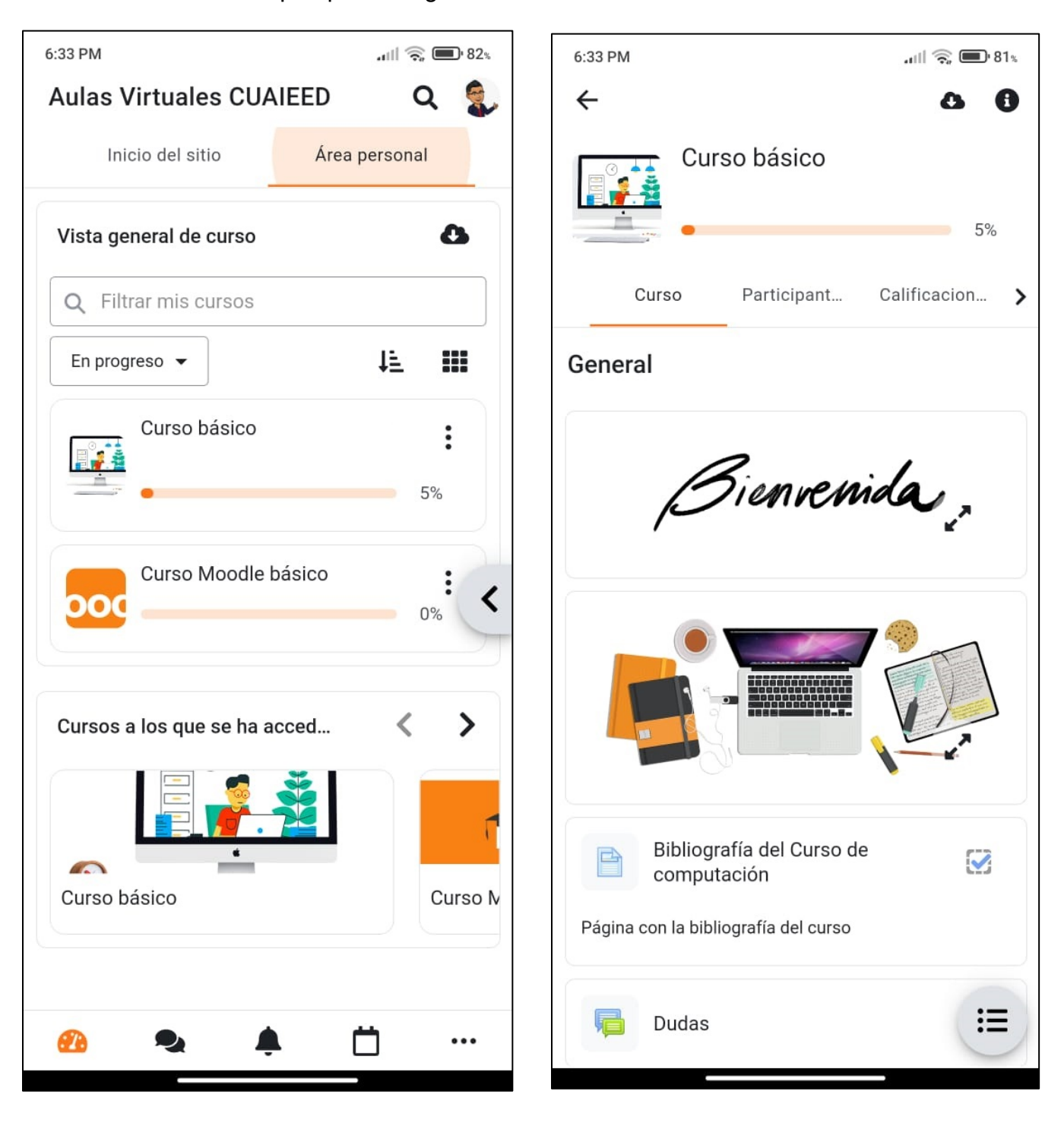

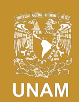

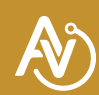

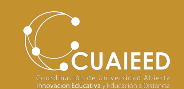